# **AURIBOX CONSULTING**

Manual de configuración rápida CFDIMX 2.8 para Dolibarr Guía rápida

## 1. Instalación

Para la instalación del modulo de Facturación electrónica debemos agregar la carpeta cfdimx del modulo dentro de nuestro Dolibarr en la carpeta htdocs.

| ~~~~                        |                                                |                                   |                     |                   |             |  | x |
|-----------------------------|------------------------------------------------|-----------------------------------|---------------------|-------------------|-------------|--|---|
| G S V I Fquipo V            | Disco local (C:)  wamp  www  dol502            | htdocs                            |                     | ▼ <sup>4</sup> Bu | scar htdocs |  | م |
| Organizar 🔻 🛛 🔭 Abrir       | Incluir en biblioteca 🔻 🛛 Compartir con        | <ul> <li>Nueva carpeta</li> </ul> |                     |                   |             |  | 0 |
| 🔆 Favoritos                 | Nombre                                         | Fecha de modifica                 | Тіро                | Tamaño            |             |  | * |
| 🚺 Descargas                 | 鷆 accountancy                                  | 03/08/2017 12:09                  | Carpeta de archivos |                   |             |  |   |
| 🧮 Escritorio                | 퉬 adherents                                    | 03/08/2017 12:09                  | Carpeta de archivos |                   |             |  | = |
| 📃 Sitios recientes          | 퉬 admin                                        | 03/08/2017 12:09                  | Carpeta de archivos |                   |             |  | _ |
|                             | 퉬 api                                          | 03/08/2017 12:09                  | Carpeta de archivos |                   |             |  |   |
| 🧊 Bibliotecas               | 퉬 asterisk                                     | 03/08/2017 12:09                  | Carpeta de archivos |                   |             |  |   |
| Documentos                  | 퉬 barcode                                      | 03/08/2017 12:09                  | Carpeta de archivos |                   |             |  |   |
| 🔛 Imágenes                  | 퉬 bookmarks                                    | 03/08/2017 12:09                  | Carpeta de archivos |                   |             |  |   |
| 🌙 Música                    | 퉬 cashdesk                                     | 03/08/2017 12:09                  | Carpeta de archivos |                   |             |  |   |
| 🛃 Vídeos                    | 퉬 categories                                   | 03/08/2017 12:09                  | Carpeta de archivos |                   |             |  |   |
|                             | \mu cfdimx                                     | 03/08/2017 12:27                  | Carpeta de archivos |                   | )           |  |   |
| 👰 Equipo                    | 퉬 comm                                         | 03/08/2017 12:09                  | Carpeta de archivos |                   |             |  |   |
| 🏭 Disco local (C:)          | 퉬 commande                                     | 03/08/2017 12:09                  | Carpeta de archivos |                   |             |  |   |
|                             | 퉬 compta                                       | 03/08/2017 12:09                  | Carpeta de archivos |                   |             |  |   |
| 📬 Red                       | 퉬 conf                                         | 03/08/2017 12:14                  | Carpeta de archivos |                   |             |  |   |
|                             | 퉬 contact                                      | 03/08/2017 12:09                  | Carpeta de archivos |                   |             |  |   |
|                             | 퉬 contrat                                      | 03/08/2017 12:09                  | Carpeta de archivos |                   |             |  |   |
|                             | 🍌 core                                         | 03/08/2017 12:09                  | Carpeta de archivos |                   |             |  |   |
|                             | 퉬 cron                                         | 03/08/2017 12:09                  | Carpeta de archivos |                   |             |  | - |
| cfdimx<br>Carpeta de archiv | Fecha de modifica 03/08/2017 12:27 p.m.<br>vos |                                   |                     |                   |             |  |   |

En Dolibarr accedemos a Inicio  $\rightarrow$  Configuración  $\rightarrow$  Modulos  $\rightarrow$  Activamos el modulo CFDIMX

| ← → C 🛈 localhost/ | /dol502/htdocs/admin/modules.php?md | ode=common&page_y=799                                                                                                    |     |             | ά    |
|--------------------|-------------------------------------|----------------------------------------------------------------------------------------------------|-----|-------------|------|
|                    | Facturas y abonos                   | Gestión de facturas y abonos a clientes. Gestión facturas de proveedores                                                                                                    | 2   | 5.0.2       | ON   |
|                    | Pagos especiales                    | Gestión de gastos especiales (impuestos, gastos sociales, dividendos)                                                                                                    | 12  | 5.0.2       | OFF  |
|                    | Crédito                             | Gestión de créditos                                                                                                    | 2   | 5.0.2       | OFF  |
|                    | Donaciones                          | Gestión de donaciones                                                                                                    | 13  | 5.0.2       | OFF  |
|                    | 🕞 Bancos y cajas                    | Gestión de las cuentas financieras de tipo cuentas bancarias, postales o efectivo                                                                                                    | 13  | 5.0.2       | ON   |
|                    | 🐅 Domiciliaciones                   | Gestión de domiciliaciones. También incluye generación de archivo SEPA para los países europeos.                                                                                                 | 13  | 5.0.2       | OFF  |
|                    | Márgenes                            | Módulo para gestionar los márgenes de beneficio                                                                                                    | Ş.  | 5.0.2       | OFF  |
|                    | 🚹 Contabilidad                      | Activación de informes simples de contabilidad (diarios, ventas) basados en el contenido de la base de datos. Sin desgloses.                                                                     | 13  | 5.0.2       | OFF  |
|                    | 🔒 Contabilidad (avanzada) 🛛 🖸       | Gestión contable (doble partida)                                                                                                    | 2   | 5.0.2       | OFF  |
|                    | CFDIMX                              | Modulo para facturacion electronica con CFDI en Mexico                                                                                                    | 2   | 2.8 - 5.0.2 | ON   |
|                    | Gestión de productos (PM)           |                                                                                                    |     |             | Conf |
|                    | Productos                           | Gestión de productos                                                                                                    | 2   | 5.0.2       | ON   |
|                    | 🔬 Servicios                         | Gestión de servicios                                                                                                    | 131 | 5.0.2       | OFF  |
|                    | Stocks de productos                 | Gestión de stocks de productos                                                                                                    | 2   | 5.0.2       | OFF  |
|                    | 🥨 Lotes de producto                 | Gestión de lotes o series, fechas de caducidad y venta de los productos                                                                                                    | 13  | 5.0.2       | OFF  |
|                    | Proyectos/Trabajo cooperativo       |                                                                                                    |     |             | Con  |
|                    | Proyectos/Oportunidades/Lead        | s Gestión de proyectos, oportunidades o leads, Puede asignar cualquier elemento (factura, pedido, presupuesto,<br>intervención, etc.) a un proyecto y obtener una vista transversal del proyecto | 13  | 5.0.2       | OFF  |
|                    | C Eventos/Agenda                    | Siga los eventos o citas. Registre eventos manuales en las agendas o deje a la aplicación registrar eventos<br>automáticos para fines de seguimiento.                                            | 13  | 5.0.2       | OFF  |
|                    |                                     |                                                                                                    |     |             |      |

## 2. Configuración

## \* Régimen

Como primer paso se debe configurar el código del Régimen fiscal de nuestra razón social como lo indica el SAT en su catalogo.

Para esto accedemos a Inicio  $\rightarrow$  Configuración  $\rightarrow$  Diccionarios  $\rightarrow$  Formas jurídicas de terceros, en el campo Código se debe ingresar la clave correspondiente al régimen de acuerdo al catalogo del SAT.

| $\leftarrow$ $\rightarrow$ C (i) localhost/dol5 | 02/htdocs/admin/dic | t.php?sortfield=&sortorder=&rowid=141&id=1&action=confirm_delete&confirm=yes |                | ☆ :                               |
|-------------------------------------------------|---------------------|------------------------------------------------------------------------------|----------------|-----------------------------------|
| Inicio Terceros Productos                       | Financiera Bancos/C | Sajas CFDI                                                                   | _              | 🚢 SuperAdmin 📤 💮 뒨                |
| Dolibarr                                        | Diccionario         | os - Formas jurídicas de terceros                                            |                | Volver a la lista de diccionarios |
| Buscar 👻                                        | Código 🖟            | Etiqueta*                                                                    | País           |                                   |
| Mi tablero                                      | 601                 | Régimen general de Ley Personas Morales                                      | Mexico (MX) v  | Añadir                            |
| Configuración<br>Empresa/Institución<br>Módulos | * Etiqueta que se u | tilizará si no se encuentra traducción para este código.                     |                |                                   |
| Menús                                           | Código              | Etiqueta*                                                                    | País           | Estado                            |
| Entorno<br>Traducción                           |                     |                                                                              |                | QX                                |
| Paneles<br>Alertas                              | 0                   | ·                                                                            | -              | Siempre activo                    |
| Seguridad                                       | 2301                | Monotributista                                                               | AR - Argentina | ON 📓 📋                            |
| PDF                                             | 2302                | Sociedad Civil                                                               | AR - Argentina | <u>N</u>                          |
| E-Mails<br>SMS                                  | 2303                | Sociedades Comerciales                                                       | AR - Argentina | <b>N Z</b>                        |
| Diccionarios<br>Varios                          | 2304                | Sociedades de Hecho                                                          | AR - Argentina | ON 2                              |
| Utilidades administración                       | 2305                | Sociedades Irregulares                                                       | AR - Argentina | ON 2                              |
| Usuarios y grupos                               | 2306                | Sociedad Colectiva                                                           | AR - Argentina | ON 2                              |
| Dolibar: 5.0.2                                  | 2307                | Sociedad en Comandita Simple                                                 | AR - Argentina | <b>ON</b> 2                       |
| Dombarr 3.8.2                                   | 2308                | Sociedad de Capital e Industria                                              | AR - Argentina | <b>N</b> 2                        |

En la configuración de nuestra empresa debemos indicar el régimen que dimos de alta con la clave del SAT. (Inicio  $\rightarrow$  Configuración  $\rightarrow$  Empresa/Institución)

| Identificación reglamentaria                        | Valor                                       |
|-----------------------------------------------------|---------------------------------------------|
| Administrador(es) (CEO, director, presidente, etc.) |                                             |
| Capital                                             |                                             |
| Forma jurídica                                      | Régimen general de Ley Personas Morales 👻 🕅 |
| R.F.C.                                              | AC0111007GH5                                |

## \* Configuración modulo CFDI

Debemos acceder a la configuración del modulo CFDI en Inicio  $\to$  Configuración  $\to$  Módulos  $\to$  Configuracion CFDI .

En la ficha "Datos del Emisor" debemos ingresar la dirección de nuestra empresa.

|                                              | U                                                                      |                                           |                              |  |  |  |  |  |
|----------------------------------------------|------------------------------------------------------------------------|-------------------------------------------|------------------------------|--|--|--|--|--|
| $\leftarrow$ $\rightarrow$ C (i) localhost/d | ol502/htdocs/cfdimx/admin/cfdimx.php                                   |                                           | Q ☆                          |  |  |  |  |  |
| Inicio Terceros Productos                    | inanciera Bancos/Cajas CFDI                                            |                                           | - Cuper anin<br>- Cuper anin |  |  |  |  |  |
| Dolibar                                      | Configuración CFDI                                                     |                                           | Volver a la lista de módulos |  |  |  |  |  |
| Buscar 💌                                     | Configuración CFDI     Datos del Emisor     Configuración     Emisores | Descuentos Retenciones                    |                              |  |  |  |  |  |
| Mi tablero                                   | Datos del Emisor                                                       |                                           |                              |  |  |  |  |  |
| Configuración                                |                                                                        | Datos Generales                           |                              |  |  |  |  |  |
| Empresa/Institución                          | RFC AC01110076H5                                                       |                                           |                              |  |  |  |  |  |
| Módulos                                      | Regimen                                                                | Régimen general de Ley Personas Morales 🔤 |                              |  |  |  |  |  |
| Entorno                                      | Razón Social                                                           |                                           |                              |  |  |  |  |  |
| Traducción                                   | Dirección Fiscal                                                       |                                           |                              |  |  |  |  |  |
| Paneles                                      | Pais                                                                   | 💵 MX - Mexico 💷                           |                              |  |  |  |  |  |
| Seguridad                                    | Estado                                                                 | Distrito Federal 💷                        |                              |  |  |  |  |  |
| Límites y precisión                          | Código Postal                                                          | 06600 🛤                                   |                              |  |  |  |  |  |
| E-Mails                                      | Delegación o Municipio                                                 | Cuahutemoc                                |                              |  |  |  |  |  |
| SMS                                          | Delegation o municipio                                                 | Cuanatemot                                |                              |  |  |  |  |  |
| Varios                                       | Codigo del Municipio                                                   | 015                                       |                              |  |  |  |  |  |
| Utilidades administración                    | Colonia                                                                | Juarez                                    |                              |  |  |  |  |  |
| Usuarios y grupos                            | Calle                                                                  | Napoles                                   |                              |  |  |  |  |  |
| Dolibarr 5.0.2                               | No. Exterior                                                           | 49                                        |                              |  |  |  |  |  |
|                                              | No. Interior                                                           |                                           |                              |  |  |  |  |  |
|                                              |                                                                        |                                           |                              |  |  |  |  |  |
|                                              |                                                                        | Guardar                                   |                              |  |  |  |  |  |
|                                              |                                                                        |                                           |                              |  |  |  |  |  |

En la ficha "Configuración" debemos ingresar las direcciones del webservice de timbrado para la version 3.3 del CFDI. Las URL del webservice son las siguientes:

Produccion:<a href="http://cfdiauribox.com/TimbraCFDI33/services/ServicioTimbrado1?wsdl">http://cfdiauribox.com/TimbraCFDI33/services/ServicioTimbrado1?wsdl</a>Pruebas:<a href="http://cfdiauribox.com/PruebasCFDI33/services/ServicioTimbrado1?wsdl">http://cfdiauribox.com/PruebasCFDI33/services/ServicioTimbrado1?wsdl</a>

| $\leftarrow$ $\rightarrow$ C (i) localhost/ | dol502/htdocs/cfdimx/admin/cfdimx.php?mod=config                                           | ९ ☆ :                        |
|---------------------------------------------|--------------------------------------------------------------------------------------------|------------------------------|
| Inicio Terceros Productos                   | Financiera Bancos/Cajas CFDI                                                               | 🚪 SuperAdmin<br>👼 🕐 Đ        |
| Dolibar                                     | Configuración CFDI                                                                         | Volver a la lista de módulos |
| Buscar 🔻                                    | Configuración CFDI Datos del Emisor Configuración Emisores Descuentos Retenciones          |                              |
| Mi tablero                                  | Configuracion del Webservice                                                               |                              |
| Configuración<br>Empresa/Institución        | Webservice Produccion: http://cfdlauribox.com/TimbraCFDI33/services/ServicioTimbrado1?wsdl |                              |
| Módulos<br>Menús                            | Nttp://cfdlauribox.com/PruebasCFDI33/services/ServicioTimbrado1?wsdl                       |                              |
| Entorno<br>Traducción                       | Modo: -Seleccione- •                                                                       |                              |
| Paneles                                     | Guardar                                                                                    |                              |
| Seguridad<br>Límites y precisión            | A Problemas de conexion con el servicio web                                                |                              |
| PDF<br>E-Mails                              |                                                                                            |                              |
| SMS<br>Diccionarios                         |                                                                                            |                              |
| Varios                                      |                                                                                            |                              |
| Utilidades administración                   |                                                                                            |                              |
| Usuarios y grupos                           |                                                                                            |                              |
| Dolibarr 5.0.2                              |                                                                                            |                              |

Después de configurar las direcciones del webservices se muestra otro formulario en el que debemos ingresar la contraseña de timbrado que es proporcionada por Auribox. Al configurar la contraseña ya nos es posible timbrar nuestras facturas.

| $\leftarrow \rightarrow C$ (i) localhost | t/dol502/htdocs/cfdimx/admin/cfdimx.ph                                                      | p?mod=config                                                         | ସ ¶ ☆     |  |  |  |  |  |  |  |
|------------------------------------------|---------------------------------------------------------------------------------------------|----------------------------------------------------------------------|-----------|--|--|--|--|--|--|--|
| Mi tablero                               |                                                                                             | Configuracion del Webservice                                         |           |  |  |  |  |  |  |  |
| Configuración<br>Empresa/Institución     | Webservice Produccion:                                                                      | http://cfdiauribox.com/TimbraCFDI33/services/ServicioTimbrado1?wsdl  |           |  |  |  |  |  |  |  |
| Módulos<br>Menús                         | Webservice Pruebas:                                                                         | http://cfdiauribox.com/PruebasCFDI33/services/ServicioTimbrado1?wsdl |           |  |  |  |  |  |  |  |
| Entorno<br>Traducción                    | Modo:                                                                                       | Pruebas 🔻                                                            |           |  |  |  |  |  |  |  |
| Paneles<br>Alertas                       |                                                                                             | Guardar                                                              |           |  |  |  |  |  |  |  |
| Seguridad<br>Límites y precisión         | Configuracion General                                                                       |                                                                      |           |  |  |  |  |  |  |  |
| PDF                                      | RFC:                                                                                        | AC0111007GH5                                                         |           |  |  |  |  |  |  |  |
| E-Mails<br>SMS                           | Status:                                                                                     | Pruebas                                                              |           |  |  |  |  |  |  |  |
| Diccionarios                             | URL Webservice:                                                                             | http://cfdiauribox.com/PruebasCFDI33/services/ServicioTimbrado1?wsdl |           |  |  |  |  |  |  |  |
| Varios                                   | Webservice:                                                                                 | ✓                                                                    |           |  |  |  |  |  |  |  |
| Itilidades administración                | Folios Disponibles:                                                                         | 1                                                                    |           |  |  |  |  |  |  |  |
| Jsuarios y grupos                        | Folios Timbrados:                                                                           | 999                                                                  |           |  |  |  |  |  |  |  |
| Dolibarr 5.0.2                           | Adquirir Folios:                                                                            | Click Aquio                                                          |           |  |  |  |  |  |  |  |
|                                          | Password para Timbrar:                                                                      |                                                                      |           |  |  |  |  |  |  |  |
|                                          | Formato de factura electronica:                                                             | Formato Estandar                                                     |           |  |  |  |  |  |  |  |
|                                          | Modo de Timbrado:                                                                           | Pruebas 🔻                                                            | Pruebas • |  |  |  |  |  |  |  |
|                                          | Configuracion de Serie y Folio: Utilizar la configuracion de Dolibarr 🔻 🖩 🖛 Nota Importante |                                                                      |           |  |  |  |  |  |  |  |
|                                          |                                                                                             | Guardar                                                              |           |  |  |  |  |  |  |  |
|                                          |                                                                                             |                                                                      |           |  |  |  |  |  |  |  |

## \* Configuración de formas de pagos

Para configurar las claves de los modos de pago como lo indica el SAT en sus catálogos debemos ingresar a Inicio  $\rightarrow$  Configuración  $\rightarrow$  Diccionarios  $\rightarrow$  Modos de Pago, en el campo "Código contable" debemos indicar la clave que le corresponde a cada forma de pago.

| $\leftrightarrow$ $\rightarrow$ C (i) localhost/d | dol502/htdocs/admin/dict      | .php?id=13                                      |        |                 |                | Q          | ☆ :           |
|---------------------------------------------------|-------------------------------|-------------------------------------------------|--------|-----------------|----------------|------------|---------------|
| Inicio Terceros Productos                         | Financiera Bancos/Cajas       | CFDI                                            |        | _               |                | 🔔 Su       | perAdmir<br>⑦ |
| Dolibar                                           | Diccionarios - Mo             | dos de pago                                     |        |                 | Volver a la li | sta de dic | cionarios     |
| Buscar 👻                                          | Código 🗊                      | Etiqueta*                                       | Tipo 🔯 | Código contable |                |            |               |
| Mi tablero                                        |                               |                                                 |        |                 |                | 1          | Añadir        |
| Configuración<br>Empresa/Institución              | * Etiqueta que se utilizará s | si no se encuentra traducción para este código. |        |                 |                |            |               |
| Menús                                             | Código                        | Etiqueta*                                       | Тіро   | Código contable | Estado         |            |               |
| Entorno<br>Traducción                             |                               |                                                 | -      |                 |                |            |               |
| Paneles                                           |                               | -                                               | 3      |                 | Siempre activo |            |               |
| Alertas                                           | CB                            | Tarjeta                                         | 2      | 04              | ON             | 2          | Î             |
| Seguridad<br>Límites y precisión                  | CHQ                           | Cheque                                          | 2      | 02              | ON             | 2          | Ϊ.            |
| PDF<br>F-Mails                                    | FAC                           | Factor                                          | 2      |                 | OFF            | 2          | Î             |
| SMS                                               | LCR                           | LCR                                             | 2      |                 | OFF            | 2          | Î             |
| Varios                                            | LIQ                           | Efectivo                                        | 2      | 01              | ON             | 2          |               |
| Utilidades administración                         | PRE                           | Domiciliación                                   | 2      |                 | OFF            | 2          | Î             |
| Usuarios y grupos                                 | TIP                           | TIP (Titulo interbancario de pago)              | 2      |                 | OFF            | 2          | ii.           |
| Dolibarr 5.0.2                                    | TRA                           | Banco borrador                                  | 2      |                 | OFF            | 2          | Î             |
|                                                   | VAD                           | Pago On Line                                    | 2      |                 | OFF            | 2          | Î             |
|                                                   | VIR                           | Transferencia bancaria                          | 2      | 03              | ON             | 2          | ii.           |

## \* Configuración Métodos de Pago

Para indicar a una factura si el método de pago sera en parcialidades o en una sola exhibición es necesario agregar un campo extra al modulo de Facturas, debemos acceder a Inicio  $\rightarrow$  Configuración  $\rightarrow$  Modulo  $\rightarrow$  Configuración del modulo Factura y abonos

| $\leftrightarrow$ $\Rightarrow$ C | localhost/              | dol502/htdocs/admin/modules.                                 | I502/htdocs/admin/modules.php?mainmenu=home                                                                                  |       |             |         |  |  |  |
|-----------------------------------|-------------------------|--------------------------------------------------------------|----------------------------------------------------------------------------------------------------|-------|-------------|---------|--|--|--|
| usuarius y y                      | rupos                   |                                                              |                                                                                                    |       |             |         |  |  |  |
|                                   |                         | Pedidos de clientes                                          | Gestión de pedidos de clientes                                                                                               | 6     | 5.0.2       | OFF     |  |  |  |
| Dolibs                            | arr 5.0.2               | Expediciones                                                 | Gestión de expediciones y recepciones                                                                                        |       | 5.0.2       | OFF     |  |  |  |
|                                   | Contratos/Suscripciones | Gestión de contratos (servicios o suscripciones recurrentes) | 6                                                                                                    | 5.0.2 | OFF         |         |  |  |  |
|                                   |                         | B Intervenciones                                             | Gestión de las intervenciones a terceros                                                                                     |       | 5.0.2       | OFF     |  |  |  |
|                                   |                         | Gestión de Relaciones con Pro                                | veedores (SRM)                                                                                                    |       |             | Config. |  |  |  |
|                                   | Proveedores             | Gestión de proveedores                                       | 6                                                                                                    | 5.0.2 | OFF         |         |  |  |  |
|                                   |                         | Presupuesto de proveedor                                     | Solicitud presupuesto y precios a proveedor                                                                                  | (j)   | 5.0.2       | OFF     |  |  |  |
|                                   | Incoterm                | Añade funciones para gestionar Incoterm                      | (i)                                                                                                    | 5.0.2 | OFF         |         |  |  |  |
|                                   |                         | Módulos financieros (Contabili                               | lad/tesorería)                                                                                                    |       |             | Config. |  |  |  |
|                                   |                         | Facturas y abonos                                            | Gestión de facturas y abonos a clientes. Gestión facturas de proveedores                                                     | (i)   | 5.0.2       | ON      |  |  |  |
|                                   |                         | Pagos especiales                                             | Gestión de gastos especiales (impuestos, gastos sociales, dividendos)                                                        | 6     | 5.0.2       | OFF     |  |  |  |
|                                   |                         | Crédito                                                      | Gestión de créditos                                                                                                    | 12    | 5.0.2       | OFF     |  |  |  |
|                                   |                         | Donaciones                                                   | Gestión de donaciones                                                                                                    | (i)   | 5.0.2       | OFF     |  |  |  |
|                                   |                         | Bancos y cajas                                               | Gestión de las cuentas financieras de tipo cuentas bancarias, postales o efectivo                                            | (i)   | 5.0.2       | ON ###  |  |  |  |
|                                   |                         | Sa Domiciliaciones                                           | Gestión de domiciliaciones. También incluye generación de archivo SEPA para los países europeos.                             | (i)   | 5.0.2       | OFF     |  |  |  |
|                                   |                         | Márgenes                                                     | Módulo para gestionar los márgenes de beneficio                                                                              | (i)   | 5.0.2       | OFF     |  |  |  |
|                                   |                         | 🔒 Contabilidad                                               | Activación de informes simples de contabilidad (diarios, ventas) basados en el contenido de la base de datos. Sin desgloses. | (i)   | 5.0.2       | OFF     |  |  |  |
|                                   |                         | 🛓 Contabilidad (avanzada)                                    | Gestión contable (doble partida)                                                                                             | (i)   | 5.0.2       | OFF     |  |  |  |
|                                   |                         | CFDIMX                                                       | Modulo para facturacion electronica con CFDI en Mexico                                                                       | Ø     | 2.8 - 5.0.2 | ON ###  |  |  |  |
|                                   |                         | Gestión de productos (PM)                                    |                                                                                                    |       |             | Config. |  |  |  |
|                                   |                         | Productos                                                    | Gestión de productos                                                                                                    | 0     | 5.0.2       | ON ###  |  |  |  |

Al acceder a la configuracion del modulo de facturas debemos acceder a la ficha "Atributos adicionales (facturas a clientes)"

| 🇞 Config                                                                                                    | uración del móo    | dulo Factura   | s                      |                            |                         |       |  |  | Volver a la lista de módulos |
|----------------------------------------------------------------------------------------------------|--------------------|----------------|------------------------|----------------------------|-------------------------|-------|--|--|------------------------------|
| Facturas         Miscelánea         Pagos         Atributos adicionales (facturas a clientes)         Atributos adicionales (líneas) |                    |                |                        |                            |                         |       |  |  |                              |
| Defina aquí la lis                                                                                                    | sta de atributos a | adicionales, r | no disponibles por def | iecto, y que desea gestion | ar para facturas a clie | ntes. |  |  |                              |
| Posición Etiqueta Código atributo Tipo Tamaño Único Requerido Puede editarse siempre                                                 |                    |                |                        |                            |                         |       |  |  |                              |
|                                                                                                    |                    |                |                        |                            |                         |       |  |  |                              |

Nuevo atributo

Se debe crear un nuevo atributo con las siguientes características:

- -Etiqueta: Método de pago CFDI
- -Código del atributo: formpagcfdi
- -**Tipo:** Cadena de texto

| 😵 Configura          | ación del módul   | o Facturas   |                      |                          |                        |               |           | Ve                     | olver a la lista de módulos |
|----------------------|-------------------|--------------|----------------------|--------------------------|------------------------|---------------|-----------|------------------------|-----------------------------|
| Facturas             | Miscelánea F      | Pagos A      | Atributos adicionale | s (facturas a clientes)  | Atributos adicion      | ales (líneas) |           |                        |                             |
| Defina aquí la lista | de atributos adio | cionales, no | disponibles por defe | cto, y que desea gestion | ar para facturas a cli | entes.        |           |                        |                             |
| Posición             | Etiqueta          | Cóc          | digo atributo        | Тіро                     | Tamaño                 | Único         | Requerido | Puede editarse siempre |                             |
| Nuevo atri           | buto              |              |                      |                          |                        |               |           |                        |                             |
| Etiqueta             |                   |              | Metodo de            | pago CFDI                |                        |               |           |                        |                             |
| Código atributo      |                   |              | formpagef            | li (sólo alfanuméric     | os y minúsculas sin e  | espacio)      |           |                        |                             |
| Тіро                 |                   |              | Cadena d             | e texto                  | •                      |               |           |                        |                             |
| Tamaño               |                   |              | 255                  |                          |                        |               |           |                        |                             |
| Posición             |                   |              |                      |                          |                        |               |           |                        |                             |
| Valor por defecto    |                   |              |                      |                          |                        |               |           |                        |                             |
| Único                |                   |              |                      |                          |                        |               |           |                        |                             |
|                      |                   |              |                      |                          |                        |               |           |                        |                             |
| Requerido            |                   |              |                      |                          |                        |               |           |                        |                             |

En caso de ya contar con el atributo con el código "formpagcfdi" pero con la etiqueta "Forma de pago CFDI" solo se debe editar la etiqueta con el nuevo nombre "Metodo de pago CFDI"

| Facturas       | Miscelánea Pagos                | Atributos adicionales (facturas a clientes     | <li>Atributos adicionales (líne)</li> | as)    |       |           |                        |   |
|----------------|---------------------------------|------------------------------------------------|---------------------------------------|--------|-------|-----------|------------------------|---|
| Defina aquí la | lista de atributos adicionales, | , no disponibles por defecto, y que desea gest | ionar para facturas a clientes.       |        |       |           |                        |   |
| Posición       | Etiqueta                        | Código atributo Ti                             | 00 1                                  | Tamaño | Único | Requerido | Puede editarse siempre |   |
| 0              | Metodo de pago CFDI             | formpagcfdi Ca                                 | idena de texto                        | 255    | No    | No        | Sí                     | 2 |
|                |                                 |                                                |                                       |        |       |           |                        |   |

Nuevo atributo

Al dar de alta este nuevo atributo se mostrara al momento de generar nuestras facturas, en este campo se debe indicar la clave de los métodos de pago del catalogo del SAT

| Nueva | factura |
|-------|---------|
|       |         |
|       | Nueva   |

| Ref.                | Borrador                                                                                                    |
|---------------------|----------------------------------------------------------------------------------------------------|
| Cliente             | v v                                                                                                    |
| Тіро                | Factura estándar                                                                                                    |
|                     | Factura de anticipo III                                                                                              |
|                     | Factura rectificativa (Esta opción solo está disponible al crear una factura desde la pestaña 'cliente' en terceros) |
|                     | Abono (Esta opción solo está disponible al crear una factura desde la pestaña 'cliente' en terceros)                 |
|                     | Plantilla de factura                                                                                                 |
| Fecha facturación   | Ahora                                                                                                    |
| Condiciones de pago | Acuse de recibo 🔻                                                                                                    |
| Forma de pago       |                                                                                                    |
| Cuenta bancaria     | Ninguna cuenta bancaria activa definida                                                                              |
| Metodo de pago CFDI | PUE                                                                                                    |
| Plantilla documento | crabe 🔻                                                                                                    |
| Nota (pública)      |                                                                                                    |
|                     | h                                                                                                    |
| Nota (privada)      |                                                                                                    |
|                     |                                                                                                    |
|                     | 2<br>2                                                                                                    |

Crear borrador Anular

## \* Configuración Uso CFID

Para indicar a una factura el uso que tendra el CFDI debemos acceder a Inicio  $\rightarrow$  Configuración  $\rightarrow$  Modulo  $\rightarrow$  Configuración del modulo Factura y abonos

| us y grupus    |                                |                                                                                                    |     |             |        |
|----------------|--------------------------------|----------------------------------------------------------------------------------------------------|-----|-------------|--------|
|                | Pedidos de clientes            | Gestión de pedidos de clientes                                                                                               | 同   | 5.0.2       | OFF    |
| Dolibarr 5.0.2 | Expediciones                   | Gestión de expediciones y recepciones                                                                                        | (j) | 5.0.2       | OFF    |
|                | Contratos/Suscripciones        | Gestión de contratos (servicios o suscripciones recurrentes)                                                                 | 6   | 5.0.2       | OFF    |
|                | Distriction Intervenciones     | Gestión de las intervenciones a terceros                                                                                     | (j) | 5.0.2       | OFF    |
|                | Gestión de Relaciones con Pro  | oveedores (SRM)                                                                                                    |     |             | Config |
|                | Proveedores                    | Gestión de proveedores                                                                                                    | ß   | 5.0.2       | OFF    |
|                | Presupuesto de proveedor       | Solicitud presupuesto y precios a proveedor                                                                                  | (j) | 5.0.2       | OFF    |
|                | Incoterm                       | Añade funciones para gestionar Incoterm                                                                                      | 6   | 5.0.2       | OFF    |
|                | Módulos financieros (Contabili | idad/tesorería)                                                                                                    |     |             | Config |
|                | Facturas y abonos              | Gestión de facturas y abonos a clientes. Gestión facturas de proveedores                                                     | ß   | 5.0.2       | ON     |
|                | Pagos especiales               | Gestión de gastos especiales (impuestos, gastos sociales, dividendos)                                                        | 6   | 5.0.2       | OFF    |
|                | Crédito                        | Gestión de créditos                                                                                                    | ß   | 5.0.2       | OFF    |
|                | Donaciones                     | Gestión de donaciones                                                                                                    | (j) | 5.0.2       | OFF    |
|                | Bancos y cajas                 | Gestión de las cuentas financieras de tipo cuentas bancarias, postales o efectivo                                            | ß   | 5.0.2       | ON ### |
|                | Sa Domiciliaciones             | Gestión de domiciliaciones. También incluye generación de archivo SEPA para los países europeos.                             | ß   | 5.0.2       | OFF    |
|                | Márgenes                       | Módulo para gestionar los márgenes de beneficio                                                                              | ß   | 5.0.2       | OFF    |
|                | L Contabilidad                 | Activación de informes simples de contabilidad (diarios, ventas) basados en el contenido de la base de datos. Sin desgloses. | IĢI | 5.0.2       | OFF    |
|                | 🚹 Contabilidad (avanzada)      | Gestión contable (doble partida)                                                                                             | ß   | 5.0.2       | OFF    |
|                | CFDIMX                         | Modulo para facturacion electronica con CFDI en Mexico                                                                       | Ø   | 2.8 - 5.0.2 | ON     |
|                | Gestión de productos (PM)      |                                                                                                    |     |             | Confi  |
|                | Productos                      | Gestión de productos                                                                                                    | 2   | 5.0.2       | ON     |

Al acceder a la configuracion del modulo de facturas debemos acceder a la ficha "Atributos adicionales (facturas a clientes)"

| X Config          | uración del módu                                                                                                    | lo Facturas                   |                       |                    |               |           |                        | Volver a la lista de módulos |  |  |
|-------------------|----------------------------------------------------------------------------------------------------|-------------------------------|-----------------------|--------------------|---------------|-----------|------------------------|------------------------------|--|--|
| Facturas          | Miscelánea                                                                                                    | Pagos Atributos adicionales ( | (facturas a clientes) | Atributos adiciona | lles (líneas) |           |                        |                              |  |  |
| Defina aquí la li | Defina aquí la lista de atributos adicionales, no disponibles por defecto, y que desea gestionar para facturas a clientes. |                               |                       |                    |               |           |                        |                              |  |  |
| Posición          | Etiqueta                                                                                                    | Código atributo               | Тіро                  | Tamaño             | Único         | Requerido | Puede editarse siempre |                              |  |  |
|                   |                                                                                                    |                               |                       |                    |               |           |                        |                              |  |  |

Nuevo atributo

Se debe crear un nuevo atributo con las siguientes características:

- -Etiqueta: Uso CFDI
- -Código del atributo: usocfdi
- -Tipo: Cadena de texto

| Eacturas          | Miscelánea Pagos              | Atributos adicionales (facturas a client   | es) Atributos a      | dicionales (líneas) |       |           |                        |     |
|-------------------|-------------------------------|--------------------------------------------|----------------------|---------------------|-------|-----------|------------------------|-----|
| Defina aquí la li | sta de atributos adicionales, | no disponibles por defecto, y que desea ge | stionar para factura | is a clientes.      |       |           |                        |     |
| Posición          | Etiqueta                      | Código atributo                            | ïpo                  | Tamaño              | Único | Requerido | Puede editarse siempre |     |
| 0                 | Metodo de pago CFDI           | formpagcfdi                                | adena de texto       | 255                 | No    | No        | Sí                     | 2 🗎 |

#### Nuevo atributo

| Código atributo     usoctdi     (sólo alfanuméricos y minúsculas sin espacio)       Tipo     Cadena de texto         Tamaño     255         Posición |  |
|----------------------------------------------------------------------------------------------------|--|
| Tipo         Cadena de texto         ▼           Tamaño         255            Posición                                                              |  |
| Tamaño 255<br>Posición                                                                                                    |  |
| Posición                                                                                                    |  |
|                                                                                                    |  |
| Valor por defecto                                                                                                    |  |
| Único                                                                                                    |  |
| Requerido                                                                                                    |  |
| Puede editarse siempre                                                                                                    |  |

| ración del módulo Factur     | as                                                                                                    |                                                                                                    |                                                                                                    |                                                                                                    |                                                                                                    | Volver a la li                                                                                                    | sta de módulos                                                                                                    |
|------------------------------|----------------------------------------------------------------------------------------------------|----------------------------------------------------------------------------------------------------|----------------------------------------------------------------------------------------------------|----------------------------------------------------------------------------------------------------|----------------------------------------------------------------------------------------------------|----------------------------------------------------------------------------------------------------|----------------------------------------------------------------------------------------------------|
| Miscelánea Pagos             | Atributos adicionales (facturas a clie                                                                                     | ntes) Atributos ad                                                                                                    | icionales (líneas)                                                                                                    |                                                                                                    |                                                                                                    |                                                                                                    |                                                                                                    |
| ta de atributos adicionales, | no disponibles por defecto, y que desea                                                                                    | gestionar para facturas                                                                                                    | a clientes.                                                                                                    |                                                                                                    |                                                                                                    |                                                                                                    |                                                                                                    |
| Etiqueta                     | Código atributo                                                                                                    | Тіро                                                                                                    | Tamaño                                                                                                    | Único                                                                                                    | Requerido                                                                                                    | Puede editarse siempre                                                                                                    |                                                                                                    |
| Metodo de pago CFDI          | formpagcfdi                                                                                                    | Cadena de texto                                                                                                    | 255                                                                                                    | No                                                                                                    | No                                                                                                    | Sí                                                                                                    | 2 🗎                                                                                                    |
| Uso CFDI                     | usocfdi                                                                                                    | Cadena de texto                                                                                                    | 255                                                                                                    | No                                                                                                    | No                                                                                                    | Sí                                                                                                    | 2 🗎                                                                                                    |
|                              | ración del módulo Factur<br>Miscelánea Pagos<br>a de atributos adicionales,<br>Etiqueta<br>Metodo de pago CFDI<br>Uso CFDI | Miscelánea     Pagos     Atributos adicionales (facturas a clie<br>a de atributos adicionales, no disponibles por defecto, y que desea       Etiqueta     Código atributo       Metodo de pago CFDI     formpagcfdi       Uso CFDI     usocfdi | ración del módulo Facturas       Miscelánea     Pagos     Atributos adicionales (facturas a clientes)     Atributos ad       a de atributos adicionales, no disponibles por defecto, y que desea gestionar para facturas     Etiqueta     Código atributo     Tipo       Metodo de pago CFDI     formpagcfdi     Cadena de texto       Uso CFDI     usocfdi     Cadena de texto | Arributos adicionales (facturas a clientes)     Atributos adicionales (facturas a clientes)       Miscelánea     Pagos     Atributos adicionales (facturas a clientes)     Atributos adicionales (fine activata)       a de atributos adicionales, no disponibles por defecto, y que desea gestionar para facturas a clientes.     Etiqueta     Tipo     Tamaño       Etiqueta     Código atributo     Tipo     Tamaño       Metodo de pago CFDI     formpagcídi     Cadena de texto     255       Uso CFDI     usocídi     Cadena de texto     255 | Arributos adicionales (facturas a clientes)     Atributos adicionales (líneas)       Miscelánea     Pagos     Atributos adicionales (facturas a clientes)     Atributos adicionales (líneas)       a de atributos adicionales, no disponibles por defecto, y que desea sestionar para facturas a clientes.     Etiqueta     Código atributo     Tipo     Tamaño     Único       Metodo de pago CFDI     formpagcIdi     Cadena de texto     255     No       Uso CFDI     usocIdi     Cadena de texto     255     No | Atributos adicionales (facturas a clientes)     Atributos adicionales (líneas)       Miscelánea     Pagos     Atributos adicionales (facturas a clientes)     Atributos adicionales (líneas)       a de atributos adicionales, no disponibles por defecto, y que desea gestionar para facturas a clientes.     Etiqueta     Código atributo     Tipo     Tamaño     Vinco     Requerido       Miedodo de pago CFDI     formpagcfdi     Cadena de texto     255     No     No       Uso CFDI     usocfdi     Cadena de texto     255     No     No | Note a la la       Misceláne la la     Pagos     Atributos adicionales (facturas a climatos)     Atributos adicionales (la cumatos)     Atributos adicionales (la cumatos)     Atributos adicionales (la cumatos)       a de atributos adicionales consultas consultas adicionales (la cumatos)     Tapo     Tamáno     Noireo     Requerido     Pade editares sempre       Etiqueta     Código atributo     Tapo     Tamáno     Noireo     Requerido     Sci       Medodo de pago CFDI     formpagetál     Cadena de texto     255     Noireo     Noireo     Sci       Uso CFDI     usoctál     Cadena de texto     255     Noireo     Noireo     Sci |

Nuevo atributo

Al dar de alta este nuevo atributo se mostrara al momento de generar nuestras facturas, en este campo se debe indicar la clave de los uso CFDI del catalogo del SAT

Nueva factura

| Ref.                | Borrador                                                                                                    |
|---------------------|----------------------------------------------------------------------------------------------------|
| Cliente             | Y                                                                                                    |
| Тіро                | 🐵 Factura estándar 📓                                                                                                   |
|                     | 🔍 Factura de anticipo 📓                                                                                                |
|                     | Factura rectificativa (Esta opción solo está disponible al crear una factura desde la pestaña 'cliente' en terceros) 📓 |
|                     | Abono (Esta opción solo está disponible al crear una factura desde la pestaña 'cliente' en terceros) 🖩                 |
|                     | Plantilla de factura III                                                                                               |
| Fecha facturación   | E Ahora                                                                                                    |
| Condiciones de pago | Acuse de recibo 🔻                                                                                                    |
| Forma de pago       |                                                                                                    |
| Cuenta bancaria     | Ninguna cuenta bancaria activa definida                                                                                |
| Metodo de pago CFDI |                                                                                                    |
| Uso CFDI            | G03                                                                                                    |
| Plantilla documento | crabe T                                                                                                    |
| Nota (pública)      |                                                                                                    |
| Nota (privada)      |                                                                                                    |
|                     |                                                                                                    |

Crear borrador Anular

## \* Configuración Unidad de Medida

Para la configuración de la unidad de medida se puede realizar de dos formas:

#### -Productos de Catalogo

Para configurar la unidad de medida se debe acceder a Inicio  $\rightarrow$  Configuración  $\rightarrow$  Módulos  $\rightarrow$  Configuración modulo de Productos, accedemos a la ficha "Atributos adicionales"

| X Configu          | uración del mód     | ulo Productos             |                   |                      |                      |            |           |           |                        | Volver a la lista de módulos |
|--------------------|---------------------|---------------------------|-------------------|----------------------|----------------------|------------|-----------|-----------|------------------------|------------------------------|
| Productos          | Parámetros          | Atributos adicionale      | s                 |                      |                      |            |           |           |                        |                              |
| Defina aquí la lis | sta de atributos a  | dicionales, no disponible | s por defecto, y  | que desea gestionar  | para Productos.      |            |           |           |                        |                              |
| Posición           | Etiqueta            | Código atribu             | to                | Тіро                 | Tamaño               | Único      | Requerido | 1         | Puede editarse siempre |                              |
|                    |                     |                           |                   |                      |                      |            |           |           |                        |                              |
|                    |                     |                           |                   |                      |                      |            |           |           |                        | Nuevo atributo               |
| <b>c</b>           |                     | .1                        |                   |                      |                      |            |           |           |                        |                              |
| reamos             | s un nue            | vo atributo               | con las           | siguiente            | es caracte           | risticas:  |           |           |                        |                              |
| -                  | Etiquet             | t <b>a:</b> Unidad        | de medi           | ida                  |                      |            |           |           |                        |                              |
| -                  | Código              | del atribu                | to: ume           | ed                   |                      |            |           |           |                        |                              |
| _                  | Tipo: C             | Cadena de te              | exto              |                      |                      |            |           |           |                        |                              |
| Sconfig            | uración del móo     | dulo Productos            |                   |                      |                      |            |           |           |                        | Volver a la lista de módulos |
|                    |                     |                           | _                 |                      |                      |            |           |           |                        |                              |
| Productos          | Parámetros          | Atributos adicional       | es                |                      |                      |            |           |           |                        |                              |
| Defina aquí la li  | ista de atributos a | adicionales, no disponibl | es por defecto, y | / que desea gestiona | r para Productos.    |            |           |           |                        |                              |
| Posición           | Etiqueta            | Código atrib              | uto               | Tipo                 | Tamaño               | Único      | Requerid  | 0         | Puede editarse siempre |                              |
| Etiquete           |                     |                           | Lipidad da madi   | da                   |                      |            |           |           |                        |                              |
| Código atribut     | to                  |                           | umed              | (sólo alfanumérico   | s v minúsculas sin e | espacio)   |           |           |                        |                              |
| Tipo               |                     |                           | Cadena de text    | to v                 | ]                    |            |           |           |                        |                              |
| Tamaño             |                     |                           | 255               |                      |                      |            |           |           |                        |                              |
| Posición           |                     |                           |                   |                      |                      |            |           |           |                        |                              |
| Valor por defect   | to                  |                           |                   |                      |                      |            |           |           |                        |                              |
| Único              |                     |                           |                   |                      |                      |            |           |           |                        |                              |
| Requerido          |                     | (                         |                   |                      |                      |            |           |           |                        |                              |
| Puede editarse     | siempre             |                           | •                 |                      |                      |            |           |           |                        |                              |
|                    |                     |                           |                   |                      | Grabar               | Anular     |           |           |                        |                              |
|                    |                     |                           |                   |                      | 0.400ar              | 7 transfer |           |           |                        |                              |
| 35                 |                     |                           |                   |                      |                      |            |           |           |                        |                              |
| X Configu          | ıración del mód     | ulo Productos             |                   |                      |                      |            |           |           |                        | Volver a la lista de módulos |
| Productos          | Parámetros          | Atributos adicionale      | s                 |                      |                      |            |           |           |                        |                              |
| Defina aquí la lis | ta de atributos a   | dicionales, no disponible | s por defecto, y  | que desea gestionar  | r para Productos.    |            |           |           |                        |                              |
| Posición           | Etiqueta            | Códi                      | jo atributo       | Тіро                 |                      | Tamaño     | Único     | Requerido | Puede editarse sien    | npre                         |
| 0                  | Unidad de med       | lida umed                 |                   | Cadena de            | texto                | 255        | No        | No        | Sí                     | 2 1                          |
|                    |                     |                           |                   |                      |                      |            |           |           |                        | _                            |

Al dar de alta este nuevo atributo se mostrara al momento crear o editar un producto de nuestro catalogo de Dolibarr, en este campo se debe colocar la clave del catalogo del SAT

| Ref.                                                     |                  |
|----------------------------------------------------------|------------------|
| Etiqueta                                                 |                  |
| Estado (Ventas)                                          | En venta         |
| Estado (Compras)                                         | En compra        |
| Descripción                                              |                  |
| URL pública                                              |                  |
| Naturaleza                                               | τ                |
| Peso                                                     | kg 🔻             |
| Longitud                                                 | m T              |
| Superficie                                               | m <sup>2</sup> T |
| Volumen                                                  | m² 🔺             |
| Código aduanero                                          | País de origen   |
| Unidad de medida                                         | HE7              |
| Nota (no visible en las facturas,<br>presupuestos, etc.) |                  |

#### -Producto de Campo libre

Con producto de campo libre nos referimos a los productos/servicios que se pueden ingresar manualmente a nuestra factura.

| Añadir nueva línea                  | IVA   | P.U. | Cant. | Dto. |       |
|-------------------------------------|-------|------|-------|------|-------|
| Entrada libre del tipo     Producto |       |      |       |      |       |
| Productos predefinidos para vender  | 16%   | 100  | 1     | 0 %  | ñadir |
| Producto de campo libre             | 10.10 | 100  |       |      |       |

Para configurar la Unidad de medida a estos productos se tiene que configurar campo extra en el modulo de facturas, para esto accedemos a Inicio  $\rightarrow$  Configuración  $\rightarrow$  Módulos  $\rightarrow$  Configuración Modulo de Facturas y Abonos, accedemos a la ficha "Atributos adicionales (lineas)"

| Posición         | Etiqueta              | Código atributo                      | Тіро                        | Tamaño              | Único         | Requerido | Puede editarse siempre |  |
|------------------|-----------------------|--------------------------------------|-----------------------------|---------------------|---------------|-----------|------------------------|--|
|                  |                       |                                      |                             |                     |               |           |                        |  |
| Defina aquí la l | lista de atributos ac | licionales, no disponibles por defec | to, y que desea gestionar p | ara facturas a clie | ntes.         |           |                        |  |
| Facturas         | Miscelánea            | Pagos Atributos adicionales          | (facturas a clientes)       | Atributos adiciona  | ales (líneas) |           |                        |  |
| .0               |                       |                                      |                             |                     |               |           |                        |  |

Nuevo atributo

Creamos un nuevo atributo con las siguientes características:

- -Etiqueta: Unidad de medida
- -Código del atributo: umed
- -Tipo: Cadena de texto

| X Config         | guración del módulo Factu     | iras                               |                       |                               |       |           | Volver a la li         | ista de módulos |
|------------------|-------------------------------|------------------------------------|-----------------------|-------------------------------|-------|-----------|------------------------|-----------------|
| Facturas         | Miscelánea Pagos              | Atributos adicionales (factur      | ras a clientes) A     | tributos adicionales (líneas) |       |           |                        |                 |
| Defina aquí la l | ista de atributos adicionales | , no disponibles por defecto, y qu | ie desea gestionar pa | ara facturas a clientes.      |       |           |                        |                 |
| Posición         | Etiqueta                      | Código atributo                    | Tipo                  | Tamaño                        | Único | Requerido | Puede editarse siempre |                 |
| 0                | Unidad de medida              | umed                               | Cadena de te:         | to 255                        | No    | No        | Sí                     | 2 🕯             |
|                  |                               |                                    |                       |                               |       |           |                        |                 |

Nuevo atributo

Nuevo atributo

Al dar de alta este nuevo atributo se mostrara al momento de añadir productos a nuestra factura, en este campo se debe colocar la clave del catalogo del SAT

| Añadir nueva línea                                                                                    | IVA   | P.U. | Cant. | Dto.       |
|----------------------------------------------------------------------------------------------------|-------|------|-------|------------|
| Entrada libre del tipo     V     Productos predefinidos para vender     V     Producto de campo libre | 16% • |      | 1     | 0 % Añadir |
| Unidad de medida                                                                                      | H87   |      |       |            |

## \* Configuración Clave Producto/Servicio

La configuración de la clave Producto/Servicio del catalogo del SAT se puede realizar de dos formas:

#### -Productos de Catalogo

Para configurar la clave Producto/Servicio se debe acceder a Inicio  $\rightarrow$  Configuración  $\rightarrow$  Módulos  $\rightarrow$  Configuración modulo de Productos, accedemos a la ficha "Atributos adicionales"

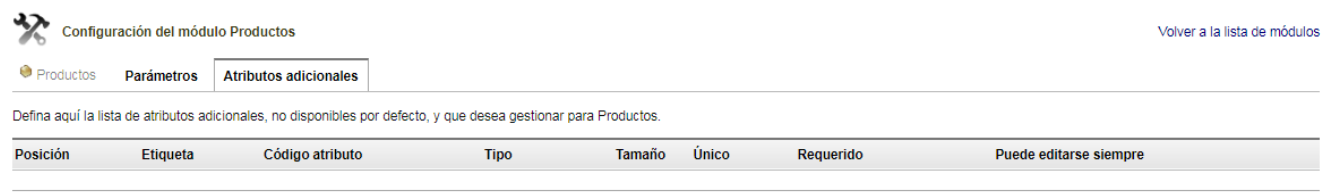

Creamos un nuevo atributo con las siguientes características:

- -Etiqueta: ClaveProdServ
- -Código del atributo: claveprodserv
- -Tipo: Cadena de texto

| Productos Parámetros Defina aquí la lista de atributos ad Posición Etiqueta 0 Unidad de media 0 Unidad de media  Nuevo atributo Nuevo atributo Etiqueta Código atributo Tipo Tamaño Posición Valor por defecto Unico Requerido Puede editarse siempre Configuración del módul Productos Parámetros Defina aquí la lista de atributos adi                                                                                                    | ión del módu:   | I módulo Productos       |                            |                                    |            |       |           | Volver a la            | lista de módulos |
|----------------------------------------------------------------------------------------------------|-----------------|--------------------------|----------------------------|------------------------------------|------------|-------|-----------|------------------------|------------------|
| Defina aquí la lista de atributos ad Posición Etiqueta 0 Unidad de media  www.atributo Etiqueta Código atributo Tipo Tamaño Posición Valor por defecto Único Requerido Puede editarse siempre  Configuración del módul Productos Parámetros adi Posicion Parámetros adi                                                                                                    | varámetros      | tros Atributos adi       | cionales                   |                                    |            |       |           |                        |                  |
| Posición     Etiqueta       0     Unidad de media       0     Unidad de media       Image: Second Second Seco                                                                                                    | le atributos ad | utos adicionales, no dis | ponibles por defecto, y qu | ue desea gestionar para Productos. |            |       |           |                        |                  |
| O Unidad de media     O     Unidad de media     O     O | tiqueta         |                          | Código atributo            | Тіро                               | Tamaño     | Único | Requerido | Puede editarse siempre |                  |
| Nuevo atributo  Etiqueta  Código atributo  Tipo  Tamaño  Posición  Valor por defecto Único  Requerido  Puede editarse siempre  Configuración del módul  Productos Parámetros  Valina anuí la lista de atributos adi                                                                                                    | nidad de medio  | e medida                 | umed                       | Cadena de texto                    | 255        | No    | No        | Sí                     | 2 🕯              |
| Etiqueta Código atributo Tipo Tamaño Posición Valor por defecto Único Requerido Puede editarse siempre Configuración del módul Productos Parámetros Dafina anuí la lista de atributos adi                                                                                                    | uto             |                          |                            |                                    |            |       |           |                        |                  |
| Código atributo Tipo Tamaño Posición Valor por defecto Único Requerido Puede editarse siempre Configuración del módul Productos Parámetros Defina anuí la lista de atributos ati                                                                                                    |                 |                          | ClaveProdServ              |                                    |            |       |           |                        |                  |
| Tipo Tamaño Tamaño Posición Valor por defecto Único Requerido Puede editarse siempre Configuración del módul Productos Parámetros Dafina anuí la lista de atributos adi                                                                                                    |                 |                          | claveprodserv (            | sólo alfanuméricos y minúsculas si | n espacio) |       |           |                        |                  |
| Tamaño Posición Valor por defecto Único Requerido Puede editarse siempre Configuración del módul Productos Parámetros Dafina anuí la lista de atributos adi                                                                                                    |                 |                          | Cadena de texto            | ¥                                  |            |       |           |                        |                  |
| Posición Valor por defecto Único Requerido Puede editarse siempre Configuración del módul Productos Parámetros Dafina anuí la lista de atributos adi                                                                                                    |                 |                          | 255                        |                                    |            |       |           |                        |                  |
| Valor por defecto<br>Único<br>Requerido<br>Puede editarse siempre<br>Configuración del módul<br>Productos Parámetros<br>Defina anuí la lista de atributos adi                                                                                                    |                 |                          |                            |                                    |            |       |           |                        |                  |
| Único Requerido Puede editarse siempre Configuración del módul Productos Parámetros                                                                                                    |                 |                          |                            |                                    |            |       |           |                        |                  |
| Requerido Puede editarse siempre Configuración del módul Productos Parámetros                                                                                                    |                 |                          |                            |                                    |            |       |           |                        |                  |
| Puede editarse siempre Configuración del módul Productos Parámetros                                                                                                    |                 |                          |                            |                                    |            |       |           |                        |                  |
| Configuración del módul Productos Parámetros                                                                                                    | npre            |                          | ۲                          |                                    |            |       |           |                        |                  |
| Productos     Parámetros                                                                                                    | ión del módu    | módulo Productos         |                            | Grabar                             | Anular     |       |           | Volver a la            | lista de módulos |
| Defina aquí la lista de atributos adi                                                                                                    | arámetros       | tros Atributos adio      | cionales                   |                                    |            |       |           |                        |                  |
| Senna aqui la lista de atributos adi                                                                                                    | e atributos adi | tos adicionales, no dis  | ponibles por defecto, y qu | e desea gestionar para Productos.  |            |       |           |                        |                  |
| Posición Etiqueta                                                                                                    | iqueta          |                          | Código atributo            | Тіро                               | Tamaño     | Único | Requerido | Puede editarse siempre |                  |
| 0 Unidad de medio                                                                                                    | idad de medic   | e medida                 | umed                       | Cadena de texto                    | 255        | No    | No        | Sí                     | 2 🕯              |
| 0 ClaveProdServ                                                                                                    | aveProdServ     | dServ                    | claveprodserv              | Cadena de texto                    | 255        | No    | No        | Sí                     | 2 🕯              |

Nuevo atributo

Al dar de alta este nuevo atributo se mostrara al momento crear o editar un producto de nuestro catalogo de Dolibarr, en este campo se debe colocar la clave del catalogo del SAT

| Nuevo producto                                           |                |
|----------------------------------------------------------|----------------|
| Ref.                                                     |                |
| Etiqueta                                                 |                |
| Estado (Ventas)                                          | En venta       |
| Estado (Compras)                                         | En compra 🔻    |
| Descripción                                              |                |
| URL pública                                              |                |
| Naturaleza                                               | ▼              |
| Peso                                                     | kg T           |
| Longitud                                                 | m ·            |
| Superficie                                               | m² v           |
| Volumen                                                  | m² •           |
| Código aduanero                                          | País de origen |
| Unidad de medida                                         |                |
| ClaveProdServ                                            | 10161516       |
| Nota (no visible en las facturas,<br>presupuestos, etc.) |                |

#### -Producto de Campo libre

Con producto de campo libre nos referimos a los productos/servicios que se pueden ingresar manualmente a nuestra factura.

| Añadir nueva línea                                                                                   | IVA   | P.U. | Cant. | Dto.  |      |
|----------------------------------------------------------------------------------------------------|-------|------|-------|-------|------|
| Entrada libre del tipo Producto      Productos predefinidos para vender     Productos de campo libre | 16% ▼ | 100  | 1     | 0% Añ | adir |

Para configurar la clave Producto/Servicio a estos productos se tiene que configurar un campo extra en el modulo de facturas, para esto accedemos a Inicio  $\rightarrow$  Configuración  $\rightarrow$  Módulos  $\rightarrow$  Configuración Modulo de Facturas y Abonos, accedemos a la ficha "Atributos adicionales (lineas)"

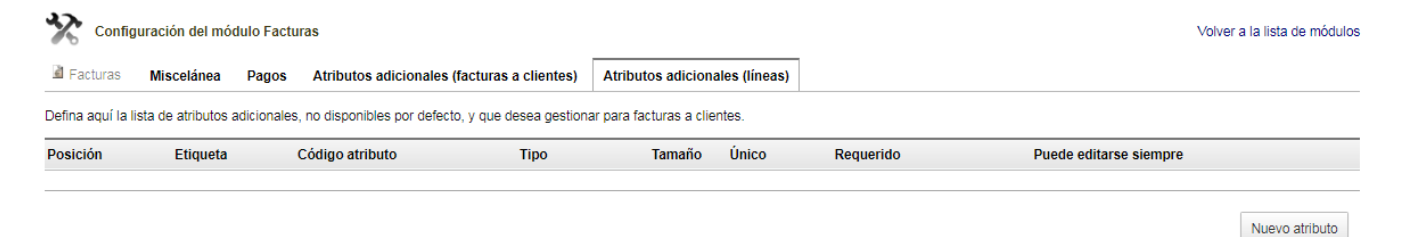

Creamos un nuevo atributo con las siguientes características:

- -Etiqueta: ClaveProdServ
- -Código del atributo: claveprodserv

•

Puede editarse siempre

-Tipo: Cadena de texto

| juración del módulo Fac     | turas                                                                                                    |                                                                                                    |                                                                                                    |                                                                                                    |                                                                                                    | Volver a la                                                                                                    | lista de módulos                                                                                                    |
|-----------------------------|----------------------------------------------------------------------------------------------------|----------------------------------------------------------------------------------------------------|----------------------------------------------------------------------------------------------------|----------------------------------------------------------------------------------------------------|----------------------------------------------------------------------------------------------------|----------------------------------------------------------------------------------------------------|----------------------------------------------------------------------------------------------------|
| Miscelánea Pagos            | Atributos adicionales (factu                                                                                         | ras a clientes) Atributos adio                                                                                                    | ionales (líneas)                                                                                                    |                                                                                                    |                                                                                                    |                                                                                                    |                                                                                                    |
| ista de atributos adicional | es, no disponibles por defecto, y q                                                                                  | ue desea gestionar para facturas a                                                                                                    | clientes.                                                                                                    |                                                                                                    |                                                                                                    |                                                                                                    |                                                                                                    |
| Etiqueta                    | Código atributo                                                                                                    | Тіро                                                                                                    | Tamaño                                                                                                    | Único                                                                                                    | Requerido                                                                                                    | Puede editarse siempre                                                                                                    |                                                                                                    |
| Unidad de medida            | umed                                                                                                    | Cadena de texto                                                                                                    | 255                                                                                                    | No                                                                                                    | No                                                                                                    | Sí                                                                                                    | 2                                                                                                    |
|                             | ClaveProdServ                                                                                                    |                                                                                                    |                                                                                                    |                                                                                                    |                                                                                                    |                                                                                                    |                                                                                                    |
| to                          | claveprodserv                                                                                                    | (sólo alfanuméricos y minúsculas s                                                                                                    | in espacio)                                                                                                    |                                                                                                    |                                                                                                    |                                                                                                    |                                                                                                    |
|                             | Cadena de texto                                                                                                    | T                                                                                                    |                                                                                                    |                                                                                                    |                                                                                                    |                                                                                                    |                                                                                                    |
|                             | 255                                                                                                    |                                                                                                    |                                                                                                    |                                                                                                    |                                                                                                    |                                                                                                    |                                                                                                    |
|                             |                                                                                                    |                                                                                                    |                                                                                                    |                                                                                                    |                                                                                                    |                                                                                                    |                                                                                                    |
| to                          |                                                                                                    |                                                                                                    |                                                                                                    |                                                                                                    |                                                                                                    |                                                                                                    |                                                                                                    |
|                             |                                                                                                    |                                                                                                    |                                                                                                    |                                                                                                    |                                                                                                    |                                                                                                    |                                                                                                    |
|                             | uración del módulo Fac<br>Miscelánea Pagos<br>sta de atributos adicional<br>Etiqueta<br>Unidad de medida<br>atributo | uración del módulo Facturas         Miscelánea       Pagos       Atributos adicionales (facturas)         sta de atributos adicionales, no disponibles por defecto, y q       Etiqueta       Código atributo         Unidad de medida       umed       umed         ttributo       ClaveProdServ       Cadena de texto         255       1       1         to       1       1 | uración del módulo Facturas         Miscelánea       Pagos       Atributos adicionales (facturas a clientes)       Atributos adicionales (facturas a clientes)         sta de atributos adicionales, no disponibles por defecto, y que desea gestionar para facturas a       Etiqueta       Código atributo       Tipo         Unidad de medida       umed       Cadena de texto       Image: ClaveProdServ       Image: ClaveProdServ | Miscelánea       Pagos       Atributos adicionales (facturas a clientes)       Atributos adicionales (líneas)         sta de atributos adicionales, no disponibles por defecto, y que desea gestionar para facturas a clientes.       Etiqueta       Código atributo       Tipo       Tamaño         Unidad de medida       umed       Cadena de texto       255         ttributo       ClaveProdServ       cladena de texto       255         construictional de texto       255       cladena de texto       1         construictional de texto       255       cladena de texto       1         construictional de texto       255       1       1         construictional de texto       1       1       1       1         construictional de texto       1       1       1       1       1         construictional de texto       1       1       1       1       1       1       1       1       1       1       1       1       1       1       1       1       1       1       1       1       1       1       1       1       1       1       1       1       1       1       1       1       1       1       1       1       1       1       1       1       1 | uración del módulo Facturas         Miscelánea       Pagos       Atributos adicionales (facturas a clientes)       Atributos adicionales (líneas)         sta de atributos adicionales, no disponibles por defecto, y que desea gestionar para facturas a clientes.       Imanio       Único         Etiqueta       Código atributo       Tipo       Tamaño       Único         Unidad de medida       umed       Cadena de texto       255       No         ClaveProdServ         Cadena de texto       Tipo       Tipo <td>Miscelánea       Pagos       Atributos adicionales (facturas a clientes)       Atributos adicionales (líneas)         sta de atributos adicionales, no disponibles por defecto, y que desea gestionar para facturas a clientes.               <b>Yamaño Único Requerido</b>          Unidad de medida       umed       Cadena de texto       255       No       No</td> <td>Macción del módulo Facturas       Attributos adicionales (facturas a clientes)       Attributos adicionales (fineas)         Attributos adicionales (facturas a clientes)         Etiqueta       Código atributo       Tipo       Tamaño       Único       Requerido       Puede editarse siempre         Unidad de medida       umed       Cadena de texto       255       No       No       Sí</td> | Miscelánea       Pagos       Atributos adicionales (facturas a clientes)       Atributos adicionales (líneas)         sta de atributos adicionales, no disponibles por defecto, y que desea gestionar para facturas a clientes. <b>Yamaño Único Requerido</b> Unidad de medida       umed       Cadena de texto       255       No       No | Macción del módulo Facturas       Attributos adicionales (facturas a clientes)       Attributos adicionales (fineas)         Attributos adicionales (facturas a clientes)         Etiqueta       Código atributo       Tipo       Tamaño       Único       Requerido       Puede editarse siempre         Unidad de medida       umed       Cadena de texto       255       No       No       Sí |

| Grabar Anular | Grabar | Anular |
|---------------|--------|--------|
|---------------|--------|--------|

Al dar de alta este nuevo atributo se mostrara al momento de añadir productos a nuestra factura, en este campo se debe colocar la clave del catalogo del SAT

| Añadir nueva línea                                                                                    | IVA      | P.U. | Cant. | Dto.       |        |
|----------------------------------------------------------------------------------------------------|----------|------|-------|------------|--------|
| Entrada libre del tipo     V     Productos predefinidos para vender     V     Producto de campo libre | 16% 🔻    |      | 1     | 0 % Añadir | ]      |
| Unidad de medida                                                                                      |          |      |       |            |        |
| ClaveProdServ                                                                                         | 10161516 |      |       |            |        |
|                                                                                                    |          |      |       |            |        |
|                                                                                                    |          |      |       | Copiar     | iminar |

### \* Configuracion Tipo de Cambio

En caso de realizar facturas en una moneda distinta a MXN debe agregar el campo tipo de cambio para poder indicar el importe del tipo de cambio que le corresponde a la moneda. Para esto accedemos a Inicio  $\rightarrow$  Configuracion  $\rightarrow$  Modulos  $\rightarrow$  Configuracion modulo de facturas, accedemos a la ficha Atributos adicionales Facturas a Clientes.

| 🗞 Config         | guración del módulo Factu       | ras                                         |                                   |       |           | Volver                 | a la lista de módulos |
|------------------|---------------------------------|---------------------------------------------|-----------------------------------|-------|-----------|------------------------|-----------------------|
| Facturas         | Miscelánea Pagos                | Atributos adicionales (facturas a cliente   | s) Atributos adicionales (líneas) |       |           |                        |                       |
| Defina aquí la I | lista de atributos adicionales, | no disponibles por defecto, y que desea ges | tionar para facturas a clientes.  |       |           |                        |                       |
| Posición         | Etiqueta                        | Código atributo T                           | ipo Tamaño                        | Único | Requerido | Puede editarse siempre |                       |
| 0                | Metodo de pago CFDI             | formpagcfdi C                               | adena de texto 255                | No    | No        | Sí                     | 2 🗎                   |
| 0                | Uso CFDI                        | usocfdi C                                   | adena de texto 255                | No    | No        | Sí                     | 2 🗎                   |
|                  |                                 |                                             |                                   |       |           |                        |                       |
|                  |                                 |                                             |                                   |       |           |                        | Nuevo atributo        |

Seleccionamos Nuevo Atributo y registramos el nuevo campo con la siguiente informacion:

- -Etiqueta: Tipo de Cambio
- -Código del atributo: tipodecambiocfdi
- -Tipo: Cadena de texto

| Nuevo atributo       |                                                                                 |
|----------------------|---------------------------------------------------------------------------------|
| Etiqueta             | Tipo de Cambio                                                                  |
| Código de atributo   | tipodecambiocfdi (only alphanumericals and lower case characters without space) |
| Тіро                 | String •                                                                        |
| Tamaño               | 255                                                                             |
| Puesto               |                                                                                 |
| Valor predeterminado |                                                                                 |
| Unique               |                                                                                 |
| Required             |                                                                                 |
| Can always be edited | ۷                                                                               |

Al dar de alta este nuevo atributo se mostrara al momento de generar nuestras facturas, en este campo se debe indicar la clave de los uso CFDI del catalogo del SAT

| Cuenta de banco     | •                |
|---------------------|------------------|
| Metodo de pago CFDI |                  |
| Uso CFDI            |                  |
| Tipo de Cambio      | 15.026           |
| Doc template        | crabe •          |
| Moneda              | Mexico Peso (\$) |

### 3. Timbrado

Para el timbrado después de tener nuestra factura validada accedemos a la ficha CFDI.

| Factura a cliente    | Ficha                            | Contactos/Direcci      | iones CFDI          | Pagos CFDI      | Notas Docum         | entos 🚹      | Log       |            |                  |                |                   |                        |
|----------------------|----------------------------------|------------------------|---------------------|-----------------|---------------------|--------------|-----------|------------|------------------|----------------|-------------------|------------------------|
| 2                    | FA17(<br>Ref. clien<br>Tercero : | 08-0001<br>te          |                     |                 |                     |              |           |            |                  |                | Volver al li      | stado < ><br>Pte. pago |
| Tipo                 | Fact                             | tura estándar          |                     |                 |                     | Base impor   | nible     | \$10,00    |                  |                |                   |                        |
| Descuentos           | Este                             | cliente no tiene descu | entos relativos por | defecto. Este c | liente no tiene más | Importe IVA  | <b>N</b>  | \$1,60     |                  |                |                   |                        |
| Fecha facturación    | 03/0                             | 18/2017                | 5.                  |                 |                     | Importe tota | al        | \$11,60    |                  |                |                   |                        |
| Condiciones de pago  | Acu                              | se de recibo           |                     |                 |                     | Pagos        | Fecha     | Tipo       |                  | Ci             | lenta bancaria    | Importe                |
| Fecha límite de pago | 04/0                             | 8/2017                 |                     |                 |                     | Nada         |           |            |                  |                |                   |                        |
| Forma de pago        | Efec                             | tivo                   |                     |                 |                     |              |           |            | Ya pagado (exclu | uidos los abon | os y anticipos) : | 0.00                   |
| Cuenta bancaria      |                                  |                        |                     |                 |                     |              |           |            |                  |                | Facturado         | 11.60                  |
| Metodo de pago CFDI  | 🛛 🖉 PUE                          |                        |                     |                 |                     |              |           |            |                  | D              | n dotandado :     | 11,60                  |
| Uso CFDI             | 🖉 G03                            |                        |                     |                 |                     |              |           |            |                  |                | sata por pagar .  | 11,00                  |
| Descripción          |                                  |                        |                     |                 |                     | IVA          | P.U.      |            | Cant.            | Dto.           |                   | Importe                |
| Producto de campo    | libre                            |                        |                     |                 |                     | 16%          | 10,00     |            | 1                |                |                   | 10,00                  |
| Unidad de medida     |                                  |                        |                     |                 | H87                 |              |           |            |                  |                |                   |                        |
| ClaveProdServ        |                                  |                        |                     |                 | 1016                | 61516        |           |            |                  |                |                   |                        |
|                      |                                  |                        | Generar CFDI        | Modificar       | Enviar por e-n      | nail Ingr    | esar pago | Clasificar | 'Abandonado'     | Copiar         | Crear abono       | Eliminar               |

Al acceder a la ficha CFDI se muestra la información de nuestra factura, en un recuadro rojo se muestra los folios disponibles para el timbrado y los folios ya timbrados, en la parte inferior se muestra el botón "Genera CFDI" al usar este botón se timbrara nuestra factura ante el SAT.

| CFDI Ficha Contactos/Direcciones      | CFDI Pagos CFDI Notas Documentos                      | D Log                                                                 |                            |              |                                                |         |
|---------------------------------------|-------------------------------------------------------|-----------------------------------------------------------------------|----------------------------|--------------|------------------------------------------------|---------|
| Ref.                                  | FA1708-0001                                           |                                                                       |                            |              |                                                | < >     |
| Empresa                               | Cliente (Otras facturas)                              |                                                                       |                            |              |                                                |         |
| Тіро                                  | Factura estándar                                      |                                                                       |                            |              |                                                |         |
| Descuentos                            | Este cliente no tiene descuentos relativos por defect | o. Este cliente no tiene más (                                        | descuentos fijos disponibl | es.          |                                                |         |
| Divisa                                | MXN V                                                 |                                                                       |                            |              |                                                |         |
| Tipo de Documento:                    | Factura Estandar 🔻 Seleccionar                        |                                                                       |                            |              |                                                |         |
| Fecha                                 | 03 agosto 2017                                        |                                                                       | Pagos                      |              | Тіро                                           | Importe |
| Fecha límite de pago                  | 04 agosto 2017                                        |                                                                       |                            |              | Ya pagado (excluidos los abonos y anticipos) : | 0,00    |
| Condiciones de pago                   | Acuse de recibo                                       |                                                                       |                            |              | Facturado :                                    | 11,60   |
| Cuenta:                               | Modificar Valor                                       |                                                                       |                            |              | Resta por pagar :                              | 11,60   |
|                                       | Efectivo                                              |                                                                       |                            |              |                                                |         |
| Forma de pago                         | Agregar mas metodos de pago:                          |                                                                       |                            |              |                                                |         |
|                                       | Transferencia bancaria 🔻 Agregar                      |                                                                       |                            |              |                                                |         |
| Base imponible                        | 10,00 Mexico Peso                                     |                                                                       |                            |              |                                                |         |
| Importe IVA                           | 1,60 Mexico Peso                                      |                                                                       |                            |              |                                                |         |
| Importe total                         | 11,60 Mexico Peso                                     |                                                                       |                            |              |                                                |         |
| Estado                                | Pendiente de pago                                     |                                                                       |                            |              |                                                |         |
|                                       |                                                       |                                                                       |                            |              |                                                |         |
| Retenciones                           |                                                       | Domicilio Facturacion:                                                |                            |              |                                                |         |
| Retencion:                            |                                                       |                                                                       |                            |              |                                                |         |
| Impuesto: IVA 🔻 Tasa (c_TasaOCuota):  | Registrar Retención                                   | NO CUENTA CON UN D                                                    | OMICILIO FISCAL:: AGR      | EGAR         |                                                |         |
| Borrar Impuesto Importe               |                                                       |                                                                       |                            |              |                                                |         |
| No nay registros relacionados         |                                                       | Status del Comprobant                                                 | e:Sin timbrar              |              |                                                |         |
| Documentos Generar Previsualizar<br>0 | PDF                                                   | Modalidad de Factura<br>Folios Disponibles: 1<br>Folios Timbrados: 10 | cion: Pruebas<br>22        |              |                                                |         |
| Plantilla documento crabe 🔻           |                                                       |                                                                       |                            | Generar CFDI |                                                |         |

Al timbrar se mostrara el UUID de nuestra factura y los archivos PDF y XML correspondientes al timbrado realizado.

También se muestra el botón "Cancelar CFDI" que cancelara nuestra factura ante el SAT.

| Documentos Generar Regenerar PDF<br>0 | F Regenerar XML | Previsualizar PDF | Factura Timbrada - UUID:3db245b6-742d-44e2-ae1d-ff85895d4414<br>Status del Comprobante:Enviado |
|---------------------------------------|-----------------|-------------------|------------------------------------------------------------------------------------------------|
| Plantilla documento crabe 🔻           |                 |                   | Modalidad de Facturacion: Pruebas<br>Folios Disponibles: 1                                     |
| 🔎 3db245b6-742d-44e2-se1d-ff85        | 4435 Bytes      | 03/08/2017 15:33  | Folios Timbrados: 1024                                                                         |
| 3db245b6-742d-44e2-se1d-ff85          | 502 Bytes       | 03/08/2017 15:33  | Cancelar CFDI                                                                                  |
| 3db245b6-742d-44e2-se1d-ff85          | 4102 Bytes      | 03/08/2017 15:33  | i i i i i i i i i i i i i i i i i i i                                                          |
| N FA1708-0001.pdf                     | 8013 Bytes      | 03/08/2017 15:23  |                                                                                                |

## 4. Timbrado de Pagos

Para el timbrado de pagos como primer paso debemos haber timbrado nuestra factura y haber registrado un pago a nuestra factura. Después de esto accedemos a la ficha "Pagos CFDI".

| Esctura a cliente     | Ficha                        | a Contactos/Direcciones CFDI Pagos CFDI Notas Documentos 🖪 L                                                     | og                            |       |                   |           |                                      |                       |
|-----------------------|------------------------------|----------------------------------------------------------------------------------------------------|-------------------------------|-------|-------------------|-----------|--------------------------------------|-----------------------|
| 2                     | FA17<br>Ref. clie<br>Tercero | 08-0001<br>nte ℤ :<br>∰ Cliente                                                                                  |                               |       |                   |           | Volver al li                         | stado < ><br>Pagada 🔵 |
| Tipo<br>Descuentos    |                              | Factura estándar<br>Esta cliente no tiene descuentos relativos por defecto. Este cliente no tiene más descuentos | Base imponible<br>Importe IVA |       | \$10.00<br>\$1.60 |           |                                      |                       |
| Fecha facturación     |                              | fijos disponibles.<br>03/08/2017                                                                                 | Importe total                 |       | \$11,60           |           |                                      |                       |
| Condiciones de pago   |                              | Acuse de recibo                                                                                                  | Pagos                         |       | Fecha             | Tipo      | Cuenta bancaria                      | Importe               |
| Fecha límite de pago  |                              | 04/08/2017                                                                                                    | 1 PAY 1708-00                 | 01    | 03/08/2017        | Efectivo  | 🖨 efec                               | 11,60                 |
| Forma de pago         |                              | Efectivo                                                                                                    |                               |       |                   | Ya pagado | (excluidos los abonos y anticipos) : | 11,60                 |
| Cuenta bancaria       |                              |                                                                                                    |                               |       |                   |           | Facturado :                          | 11,60                 |
| Información Fiscal    |                              |                                                                                                    |                               |       |                   |           | Resta por pagar :                    | 0,00                  |
| Tipo de documento     |                              | Factura Estandar                                                                                                 |                               |       |                   |           |                                      |                       |
| UUID                  |                              | 3db245b6-742d-44e2-ae1d-ff85895d4414                                                                             |                               |       |                   |           |                                      |                       |
| Fecha y Hora de Timbr | ado                          | 2017-08-03 15:33:10                                                                                              |                               |       |                   |           |                                      |                       |
| Subtotal              |                              | 10.00                                                                                                    |                               |       |                   |           |                                      |                       |
| IVA                   |                              | 1.60                                                                                                    |                               |       |                   |           |                                      |                       |
| Total                 |                              | 11.60                                                                                                    |                               |       |                   |           |                                      |                       |
| Metodo de pago CFDI   | 2                            | PUE                                                                                                    |                               |       |                   |           |                                      |                       |
| Uso CFDI              | 2                            | G03                                                                                                    |                               |       |                   |           |                                      |                       |
| Descripción           |                              |                                                                                                    | IVA                           | P.U.  | Cant              |           | Dto.                                 | Importe               |
| 🏓 Producto de campo   | libre                        |                                                                                                    | 16%                           | 10,00 | 1                 |           |                                      | 10,00                 |
| Unidad de medida      |                              | н                                                                                                    | 87                            |       |                   |           |                                      |                       |
| ClaveProdServ         |                              | 1                                                                                                    | 0161516                       |       |                   |           |                                      |                       |

Al acceder a la ficha Pagos CFDI se mostrara la lista de pagos realizados a la factura con la opcion Genera CFDI.

| CFDI Ficha ContactsAddresses CFDI Pa | agos CFDI Notas Documentos         | 4 Log           |         |             |
|--------------------------------------|------------------------------------|-----------------|---------|-------------|
| Ref. Factura                         | FA1708-0001                        |                 |         | < >         |
| Empresa                              | Cliente                            |                 |         |             |
| UUID                                 | 3db245b6-742d-44e2-ae1d-ff85895d44 | 14              |         |             |
| Pagos Fecha                          | Тіро                               | Cuenta bancaria | Importe | CFDI        |
| Se PAY1708-0001 03/08/2017           | Efectivo                           | 🕼 efec          | 11,60   | Genera CFDI |

Al acceder a Genera CFDI se mostrara un formulario que solicita la información para el timbrado del pago. El formulario precarga la información que es obligatoria para el timbrado.

| Sef Setura                                                  | EA1708-0001                          |                                         |       |  |  |  |  |
|-------------------------------------------------------------|--------------------------------------|-----------------------------------------|-------|--|--|--|--|
| Environ                                                     | PAT/0-0001                           |                                         |       |  |  |  |  |
|                                                             | 21024E06-2420-44+2-++1:49888844414   |                                         |       |  |  |  |  |
|                                                             | Dav4700.0004                         |                                         |       |  |  |  |  |
| Het. Hego                                                   | PAT1708-0001                         |                                         |       |  |  |  |  |
| Pecha .                                                     | Cadazon/                             |                                         |       |  |  |  |  |
| Nimera                                                      | EEDIG                                |                                         |       |  |  |  |  |
| Instate                                                     | 511 g                                |                                         |       |  |  |  |  |
| Note                                                        | and a                                |                                         |       |  |  |  |  |
| Danistin hannarin                                           | R 1 Country and the last             |                                         |       |  |  |  |  |
| Cuerte bencerte                                             | W 2 (Registre conciliade, No)        |                                         |       |  |  |  |  |
|                                                             | o del                                |                                         |       |  |  |  |  |
|                                                             | п                                    | mbrado de Pagos OFDI                    |       |  |  |  |  |
| Feoha de Pago                                               | 03/08/2017 🖽 🔻 : 🔻                   | Forma de Pago                           | 01    |  |  |  |  |
| Moneda del Pago                                             | 100N                                 | Monto                                   | 11.60 |  |  |  |  |
| Tipo de cambio del Pago                                     |                                      | Numero de operacion                     |       |  |  |  |  |
| RFC emisor cuenta ordenante                                 |                                      | Nombre del banco ordenante (Extranjero) |       |  |  |  |  |
| Cuenta Ordenante                                            |                                      | RFC emisor cuenta beneficiario          |       |  |  |  |  |
| Cuenta beneficiario                                         |                                      | Tipo cadene de pago                     |       |  |  |  |  |
| Cetificado del pago                                         | Centraso de papo                     |                                         |       |  |  |  |  |
| Cadena Original del comprobante pago                        |                                      |                                         |       |  |  |  |  |
| Bello Pego                                                  |                                      |                                         |       |  |  |  |  |
|                                                             | D                                    | osumento relacionado                    |       |  |  |  |  |
| ID Documento                                                | 0 Documento 2002/400-F 420-4420-4414 |                                         |       |  |  |  |  |
| Moneda del Documento Relacionado                            | MON                                  | Metodo de Pago Documento Relacionado    | PUE   |  |  |  |  |
| Berie                                                       |                                      | Folio                                   |       |  |  |  |  |
| Tipo Cambio Documento Relacionado                           |                                      | Numero de Parcialidad                   |       |  |  |  |  |
| Importe Saldo Anterior                                      |                                      | Importe Pagado                          |       |  |  |  |  |
| Importe Saldo Insoluto                                      |                                      |                                         |       |  |  |  |  |
|                                                             |                                      | Guardar Informacion                     |       |  |  |  |  |
| Modalidad de Fasturasion: Pructes<br>Folio: Disponible::: 1 |                                      |                                         |       |  |  |  |  |

Debe guardar la informacion del Pago para poder timbrar

## Después de validar que la informacion sea correcta debe guardar la informacion del pago

|                                   |                          | Documento    | relacionado                          |     |  |  |
|-----------------------------------|--------------------------|--------------|--------------------------------------|-----|--|--|
| ID Documento                      | 3db245b6-742d-44e2-ae1d- | ff85895d4414 |                                      |     |  |  |
| Moneda del Documento Relacionado  | MXN                      | ]            | Metodo de Pago Documento Relacionado | PUE |  |  |
| Serie                             |                          | ]            | Folio                                |     |  |  |
| Tipo Cambio Documento Relacionado |                          | ]            | Numero de Parcialidad                |     |  |  |
| Importe Saldo Anterior            |                          | ]            | Importe Pagado                       |     |  |  |
| Importe Saldo Insoluto            |                          | ]            |                                      |     |  |  |
| Guardar Informacion               |                          |              |                                      |     |  |  |
| Madalidad da Esaburacina: Daushar |                          |              |                                      |     |  |  |

Folios Disponibles: 1

Debe guardar la informacion del Pago para poder timbrar

#### Al guardar la informacion se muestra el boton Genera CFDI.

| Documento relacionado             |                                |        |                                      |     |  |
|-----------------------------------|--------------------------------|--------|--------------------------------------|-----|--|
| ID Documento                      | 3db245b6-742d-44e2-ae1d-ff8588 | 5d4414 |                                      |     |  |
| Moneda del Documento Relacionado  | MXN                            |        | Metodo de Pago Documento Relacionado | PUE |  |
| Serie                             |                                |        | Folio                                |     |  |
| Tipo Cambio Documento Relacionado |                                |        | Numero de Parcialidad                |     |  |
| Importe Saldo Anterior            |                                |        | Importe Pagado                       |     |  |
| Importe Saldo Insoluto            |                                |        |                                      |     |  |

Guardar informacion

Modalidad de Facturacion: Pruebas Folios Disponibles: 1 Folios Timbrados: 1025

Generar CFDI

Despues de timbrar el pago se muestra el UUID del pago, sus archivos PDF y XML

Modalidad de Facturacion: Pruebas Folios Disponibles: 1 Folios Timbrados: 1028

Pago Timbrado - UUID: 09e02e38-725e-4025-958f-a981f9ec3388

| Archivos                                      |            |                  |
|-----------------------------------------------|------------|------------------|
| Pago_09e02e36-725e-4025-956f-s981f9ec3388.pdf | 4459 Bytes | 03/08/2017 20:47 |
| Pago_09e02e36-725e-4025-956f-a981f9ec3388.png | 502 Bytes  | 03/08/2017 20:47 |
| Pago_09e02e36-725e-4025-956f-s981f9ec3388.xml | 4202 Bytes | 03/08/2017 20:47 |